## 能登町有線テレビインターネット FTP 設定マニュアル

## FFFTP

対応 OS: Windows10 / 8.1 / 8 / 7

| 必要なもの                                 |  |
|---------------------------------------|--|
| 1. FFFTP                              |  |
| 2. ホームページ転送情報                         |  |
| FTP 情報が記載されたメールです。お手元にご準備ください。        |  |
| 3. 能登町インターネット登録完了通知書(加入承認通知書)         |  |
| 右上に大きく「重要」とかかれた書面です。設定前に、お手元にご準備ください。 |  |

# 設定手順 1:ソフト起動~FTP 情報設定 2:WWW サーバー接続 3:ファイル削除 4:ファイルのアップロード

## FTP 情報について

#### ◆FTPIこ関する指定事項◆

・ホスト名 : www.luckynet.jp ・ユーザー名 : メールアカウント ・パスワード : メールパスワード ・ホームページアドレス : http://www.luckynet.jp/\*\*\*\*\*\*/

※メールアカウント及びメールパスワードは、能登町様より発行 された"登録完了通知書"に記載されておりますので、ご確認 下さいませ。

FTP 情報は、ホームページ開設時に届くメールに 記載しております。(左図参照)

## 1:ソフト起動~FTP 情報設定

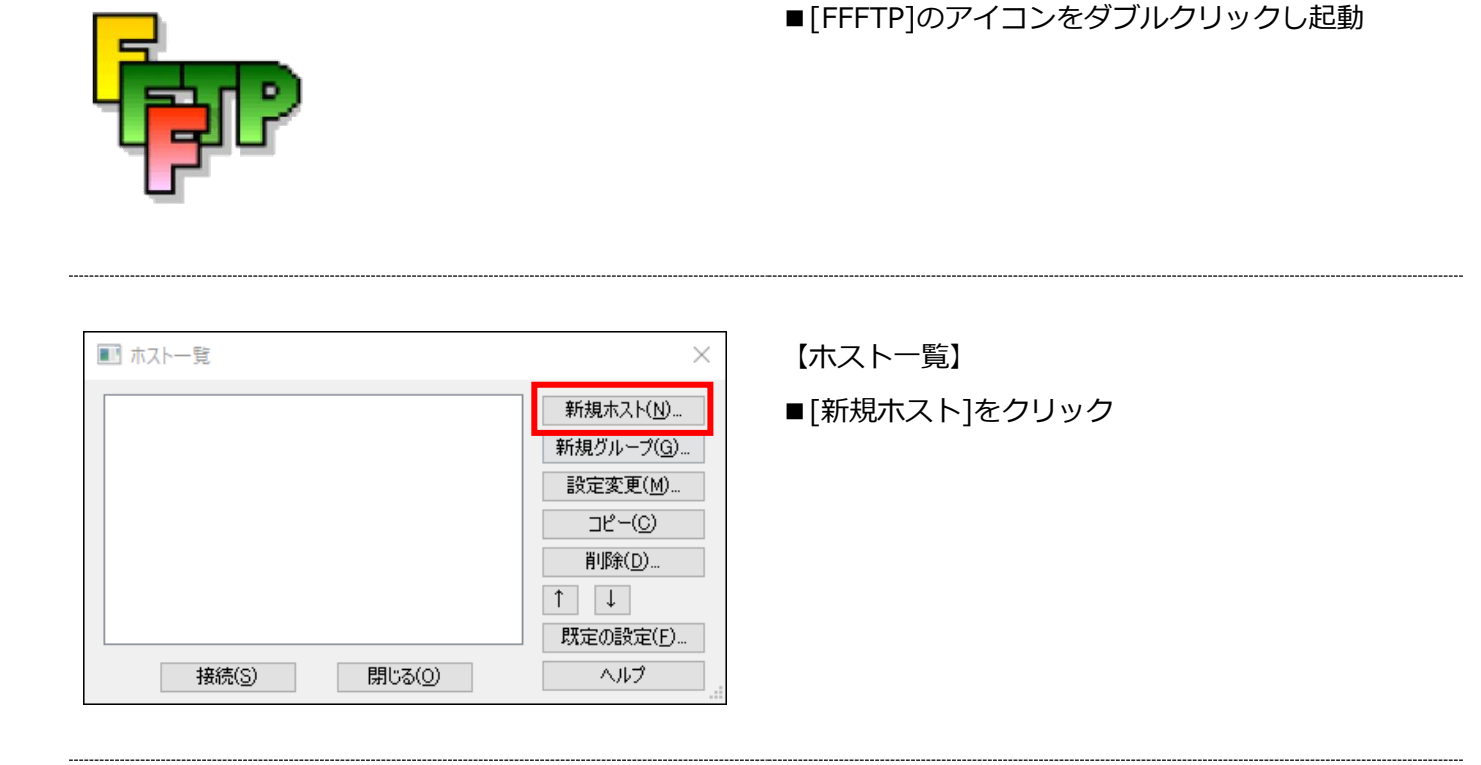

| 高度                                                                              | 暗号化                                        | 特殊機能                                                  |   |
|---------------------------------------------------------------------------------|--------------------------------------------|-------------------------------------------------------|---|
| ホストの設定名(T)<br>luckynet-www<br>ユーザー名(U)<br>xxx-ca1_luckynet_jp<br>ローカルの初期フォルダ(L) | ホスト名(アドレ<br>www.luckynet<br>パスワード/パスフレーズ(P | -,2,)( <u>N)</u><br>:,jp<br>)<br>□ an <u>o</u> nymous |   |
| <br>ホストの初期フォルダ(B)<br> <br>public_html<br>  最後にアクセスしたフォル                         | ダを次回のネフリキリフォルダと                            | …」<br>現在のフォルダ<br>:する(E)                               |   |
|                                                                                 | )K キャンセル                                   | / ^JL                                                 | プ |

- ・ホストの設定名: FTP ソフト内での表示名
- ・ホスト名(アドレス):ホスト名 ※ホームページ転送情報(メール)参照
- ・ユーザー名:ユーザー名 ※ホームページ転送情報(メール)参照
- ・パスワード/パスフレーズ:パスワード ※ホームページ転送情報(メール)参照
- ・ホストの初期フォルダ:以下いずれかを入力

非商用ホームページ:public\_html

商用ホームページ:pay\_html

■[OK]をクリック

【基本】タブ ■以下のように設定

## 2:WWW サーバー接続

| ■ ホストー覧      | ×                   |
|--------------|---------------------|
| Luckynet-www | 新規ホスト(N)            |
|              | 新規グループ( <u>G</u> )… |
|              | 設定変更( <u>M</u> )    |
|              | ⊐ピ–( <u>C</u> )     |
|              | 削除( <u>D</u> )      |
|              | ↑ ↓                 |
|              | 既定の設定(E)            |
| 接続(S) 閉じる(Q) | ヘルプ                 |

【ホスト一覧】 ■接続するホストの設定名を選択し、

[接続]をクリック

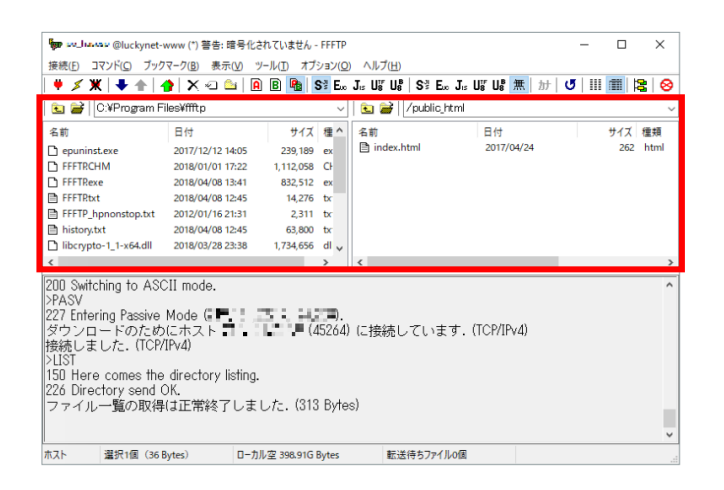

正常に接続されると、 左側にローカルのファイル、 右側にサーバーのファイルが表示されます。

### ※接続が確立されない場合※

お客様のルーターやファイヤーウォールの影響により、通信が確立できない場合があります。

以下の設定変更をお試しください。

| ■ ホストー覧                                                                                                    | ×【ホスト一覧】                                                                                                    |
|----------------------------------------------------------------------------------------------------|----------------------------------------------------------------------------------------------------|
| <ul> <li>■ luckynet-www</li> <li>新規ボル</li> <li>新規グル</li> <li>設定変</li> <li>コピー</li> <li>削除</li> <li>1</li> <li>既定の語</li> <li>接続(S)</li> <li>閉じる(Q)</li> <li>ヘ川</li> </ul> | ト(W)<br>¬⑦G)<br>⑦(M)<br>⑦(M)<br>⑦(C)<br>D)<br>⑦(C)<br>D)<br>⑦(C)<br>D)<br>⑦(C)<br>D)<br>⑦(C)<br>⑦(C)<br>⑧(C)<br>⑧(C) |

| ++ _L ++ 2E               |                   |
|---------------------------|-------------------|
| 基本 払法                     | 文字コード ダイアルアップ     |
| ]FireWallを使う( <u>F</u> )  | ホストのタイムゾーン(1)     |
| ■PASVモードを使う(V)            | GMT+9:00(日本) ~    |
| ] フォルダ同時移動を使う( <u>S</u> ) | セキュリティ(Q)         |
| (−ト番号(X)                  | 自動認識 ~            |
| 21 標準                     | 接続時にホストに送るコマンド(1) |
|                           |                   |
|                           |                   |
| 白動 🗸                      |                   |

- 【拡張】 タブ
- ■[PASV モードを使う]のチェックを切り替え、 [OK]をクリック
- ■再度、2:WWW サーバー接続 を実施

# 3:ファイル削除

| teres and                                                              | *******@luckynet-www (*) 警告:                                                                                           | 暗号化されていません - FFFT            | р —                                                                                                    | o ×                              | ■右(サーバー)側から、削除するファイルを選択 |
|------------------------------------------------------------------------|----------------------------------------------------------------------------------------------------|------------------------------|----------------------------------------------------------------------------------------------------|----------------------------------|-------------------------|
| 法統(F)<br>◆<br>名前<br>C epun<br>C FFFTF<br>C FFFTF<br>C FFFTF<br>E FFFTF | ダウンロード(D)<br>アップロード(D)<br>名前を変えてダウンロード(O)<br>名前を変えてダウンロード(O)<br>名前を変えてアップロード(N)<br>名前を使ましてダウンロード(F)<br>テラーリングアップロード(M) | Ctrl+D<br>Ctrl+U<br><br><br> | 0 TuFU(TI) Si Es Jr. Uf Uf III M (I ) III<br>Si Uf Uf II Si Es Jr. Uf Uf III M (I ) III<br>Si Uf Uf III Si III Si III SI III SI IIII SI III SI III SI III SI III SI II | ■ ■  2   ⊗<br>+4ズ 復調<br>262 html | ■[コマンド]→[削除]をクリック       |
| FFFTF histor libcer <                                                  | ファイル容量計算(Z)<br>ミラーリングダウンロード(L)<br>削除(R)                                                                                | Ctrl+Shift+D<br>Del          | ٢                                                                                                    | >                                |                         |
| 200 Sw<br>>PASV<br>227 End<br>ダウン<br>接続し                               | 名前変更(N)<br>属性変更(A)<br>フォルダ作成(K)<br>任意のコマンド(C)                                                                          | Ctrl+N<br>Ctrl+T<br>Ctrl+K   | 4) に接続しています. (TCP/IPv4)                                                                                                    | ^                                |                         |
| ンロST<br>150 Heri<br>226 Dire<br>ファイル                                   | マンフロック (All States)<br>Comes the directory l<br>ectory send OK.<br>レー覧の取得(は正常終了                                        | isting.<br>てしました. (313 Byl   | es)                                                                                                    | ×                                |                         |
| *7                                                                     | 違択1個(262 Bytes)                                                                                                    | ローカル空 398.91G Bytes          | 転送待ち7ァイルo個                                                                                                    | ii.                              |                         |
| 削除                                                                     | (ホスト)                                                                                                    |                              |                                                                                                    | ×                                | 【削除(ホスト)】               |
| Ϋ.                                                                     |                                                                                                    | * # [3 ]<br>?                | >                                                                                                    |                                  | ■[はい]をクリック              |
|                                                                        | (th)(Y)                                                                                                    | いいえ( <u>N</u> )              | 全て削除(A) 中止                                                                                                    | (S)                              |                         |

 $\uparrow$ 

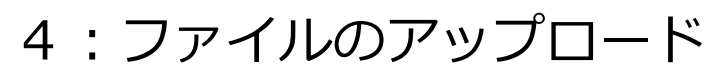

| 日本         アップロード(0)         Cont+U         全球 (アップロード(0)                                                                                                    | 接続(F □                             | マンド(C) ワックマーク(B) 表示(N                                     | ) ツール(T) オフショ)<br>(マリッワ      | ν(Ο) ∧Jレフ(Η)<br>Jıs Us Us Us | $S_{s}^{\rm H} ~ E_{\rm H} ~ J_{\rm H} ~ U_8^{\rm TF} ~ U_8^{\rm B}$ | 無   カナ   ⊍ |            | 8 8        |
|----------------------------------------------------------------------------------------------------|------------------------------------|-----------------------------------------------------------|------------------------------|------------------------------|----------------------------------------------------------------------|------------|------------|------------|
| <ul> <li>▲前 日村 サイズ 種類</li> <li>● FFT 77 パレビアクソロードの」</li> <li>● FFT 77 パレビアクソロードの」</li> <li>● FFT 77 パレビアクソロードの」</li> <li>● FFT 77 パレードの</li> <li>● FFT 77 パレードの</li> <li>● FFT 77 パレードの</li> <li>● FFT 77 パレードの</li> <li>● FFT 77 パレードの</li> <li>● FFT 77 パレードの</li> <li>● FFT 77 パレードの</li> <li>● FFT 77 パレードの</li> <li>● FFT 77 パレードの</li> <li>● FFT 77 パレードの</li> <li>● FFT 77 パレードの</li> <li>● FFT 77 パレードの</li> <li>● FFT 77 パレー</li> <li>● FFT 77 パレードの</li> <li>● FFT 77 パレードの</li> <li>● FFT 77 パレードの</li> <li>● FFT 77 パレードの</li> <li>● FFT 77 パレー</li> <li>● FFT 77 パレードの</li> <li>● FFT 77 71 1</li> <li>● FFT 77 71 1</li> <li>● FFT 77 1</li> <li>● FFT 77 1</li> <li>● FFT 77 1</li> <li>● FFT 7</li> <li>● FFT 7</li></ul> | د 🖻                                | アップロード(U)                                                 | Ctrl+U                       | 🖻 😂                          | public_html                                                          |            |            | ~          |
| Image: SP-Uy2797Da-F(M)         Cell-Shift-U           Inter         FFTT         7r/K9星鉄道(2)           Inter         FFTT         7r/K9星鉄道(2)           Inter         FFTT         7r/K9星鉄道(2)           Inter         FFTT         7r/K9星鉄道(2)           Inter         FFTT         7r/K9星鉄道(2)           Inter         FFTT         7r/K9星鉄道(2)           Inter         Cell-Shift-D           Inter         Cell-Shift-D           Inter         Cell-Shift-D           Inter         Cell-Shift-D           Inter         Cell-Shift-D           Inter         Cell-Shift-D           Inter         Cell-Shift-D           Inter         Cell-Shift-D           Interversion         Cell-Shift-D           Interversion         Cell-Shift-D           Interversion         Cell-Shift-D           Interversion         Cell-Shift-D           Interversion         Cell-Shift-D           Interversion         Cell-Shift-D           Interversion         Cell-Shift-D           Interversion         Cell-Shift-D           Interversion         Cell-Shift-D           Interversion         Cell-Shift-D <tr< td=""><td>名前<br/>C epun<br/>C FFFTF<br/>D FFFTF</td><td>名前を変えてアップロード(P)<br/>名前を指定してダウンロード(G)<br/>ファイルとしてダウンロード(F)</td><td></td><td>* 名前<br/>┣ index.ht</td><td>日付<br/>.ml 2017/0</td><td>D4/24</td><td>サイズ<br/>262</td><td>種類<br/>html</td></tr<>                                                                                                    | 名前<br>C epun<br>C FFFTF<br>D FFFTF | 名前を変えてアップロード(P)<br>名前を指定してダウンロード(G)<br>ファイルとしてダウンロード(F)   |                              | * 名前<br>┣ index.ht           | 日付<br>.ml 2017/0                                                     | D4/24      | サイズ<br>262 | 種類<br>html |
|                                                                                                    | FFFT FFFT histor III               | ミラーリングアップロード(M)<br>ファイル容量計算(Z)<br>ミラーリングダウンロード(L)         | Ctrl+Shift+U<br>Ctrl+Shift+D | -                            |                                                                      |            |            |            |
| 100 Sw<br>年記更(A)CH+N<br>PASV 国性変更(A)CH+N<br>SVDCH+T<br>SVDCH+SVDCH+K<br>SVDCH+SVDCH+SVD                                                                                                    | <                                  | 削除(R)                                                     | Del                          | <                            |                                                                      |            |            | >          |
| PASY 単地変化。 CH-F<br>272 Fdt フォルゲRd(Do. CH+K<br>ダウン #eのコア/RQ. H<br>105 フォルグ用時地(S)<br>50 Herer comes the directory listing.<br>20 Directory send OK.<br>ファイル一覧の取得は正常終了しました。(313 Bytes)                                                                                                    | 200 Sw                             | 名前変更(N)                                                   | Ctrl+N                       |                              |                                                                      |            |            | ^          |
| 27 Enf フォルダ作用(R)- Cri+K (<br>第60コマド(R)- Cri+K (<br>数450 UST フォルグ同時移動(S)<br>50 Here's comes the directory listing.<br>25 Directory send OK<br>ファイル一覧の取取単は正常終了しました。(313 Bytes)                                                                                                    | PASV                               | 属性変更(A)                                                   | Ctrl+T                       |                              |                                                                      |            |            |            |
| ゲンシー 任意03727RQL (I住務しています、(TCP/IPv4)<br>動し<br>UST フォル河同時期6)<br>50 Hore comes The directory listing.<br>26 Directory send OK.<br>ファイル一覧の/取得は正常終了しました、(313 Bytes)                                                                                                    | 27 Ent                             | フォルダ作成(K)                                                 | Ctrl+K                       | ł. –                         |                                                                      |            |            |            |
| #RC<br>50 Here comes the directory listing.<br>25 Derectory send OK.<br>ファイル一覧の取得は正常終了しました。(313 Bytes)                                                                                                    | ジウン                                | 任意のコマンド(C)                                                |                              | 4) に接続し                      | ています.(TCP/IP                                                         | ∨4)        |            |            |
| 50 Here comes the directory listing.<br>26 Directory send 0K.<br>ファイル一覧の取得は正常終了しました。(313 Bytes)                                                                                                    | 安続し<br>HIST                        | フォルダ同時移動(S)                                               |                              | -                            |                                                                      |            |            |            |
|                                                                                                    | 150 Here<br>226 Direc<br>ファイル      | comes the directory list<br>story send OK.<br>一覧の取得は正常終了し | ing.<br>,ました. (313 B         | u/tes)                       |                                                                      |            |            | ž          |

- ■左(ローカル)側から、 アップロードするファイルを選択
- ■[コマンド]→[アップロード]をクリック

↑